# Вычисления на CPU средствами Matlab Parallel Computing Toolbox: параллельный цикл parfor

САМОСТОЯТЕЛЬНАЯ РАБОТА

http://www.kimrt.ru Онлайн-курс Суперкомпьютерные технологии в задачах моделирования

Подключение библиотеки Parallel Computing Toolbox к Matlab. Чтобы начать параллельные вычисления в Matlab, необходимо установить специальное расширение (библиотеку) Parallel Computing Toolbox [1]. Для установки находим его в поисковике (рис. 1).

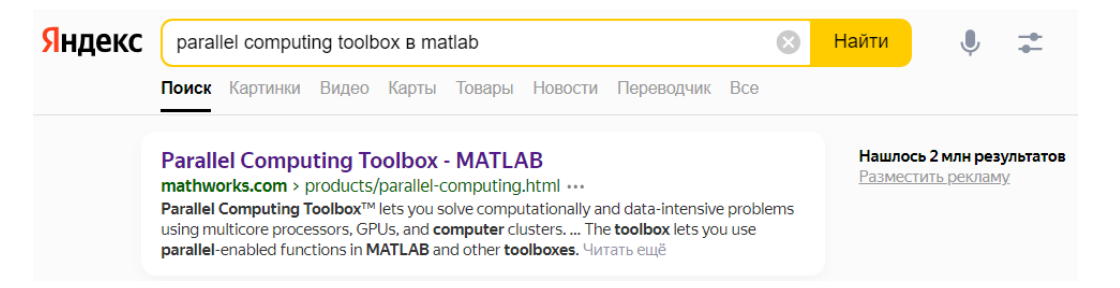

Рис. 1. Находим Parallel Computing Toolbox в браузере

Проходим по первой ссылке (сейчас для этого может быть необходимо включить VPN, например Browsec) и оказываемся на главной странице этой библиотеки (рис. 2).

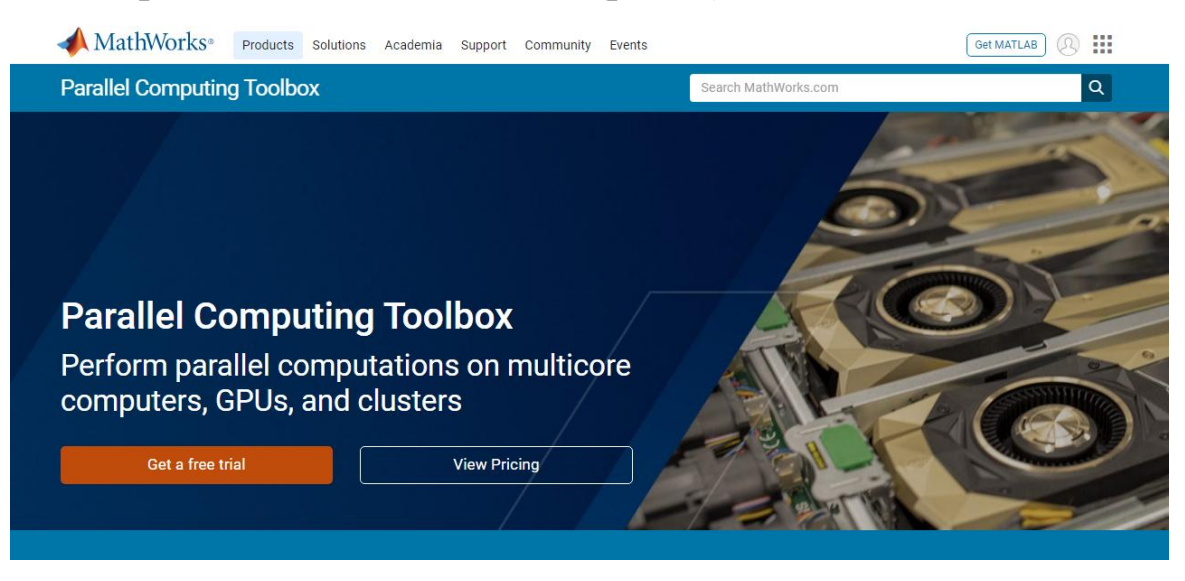

Рис. 2. Сайт расширения Parallel Computing Toolbox

## http://www.kimrt.ru

Необходимо зайти в свой Mathworks аккаунт (иконка в правом верхнем углу) и войти. Появится окно входа (рис. 3).

| ✓ MathWorks <sup>∞</sup> |                                                                           |  |
|--------------------------|---------------------------------------------------------------------------|--|
| MathWorks Account        |                                                                           |  |
| Sign in to               | our MathWorks Account to continue with your product trial.                |  |
|                          |                                                                           |  |
|                          | ▲ MathWorks•                                                              |  |
|                          | Email                                                                     |  |
|                          | 1                                                                         |  |
|                          | No account? Create one!<br>By signing in you agree to our privacy policy. |  |
|                          | Next                                                                      |  |
|                          |                                                                           |  |

Рис. 3. Окно входа в Mathworks аккаунт

Входим в Mathworks аккаунт и нажимаем кнопку «Get a free trial». Далее устанавливается расширение Parallel Computing Toolbox и в нижнем левом углу Matlab появляется специальный блок параллельных вычислений (рис.4). При нажатии на кнопку в виде progress bar мы можем увидеть меню.

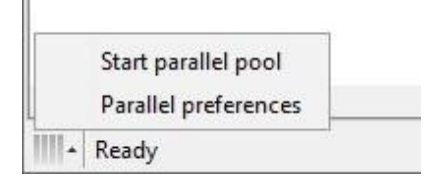

Рис. 4. Меню блока параллельных вычислений

При нажатии на вариант «Parallel preferences» в выплывающем меню (рис.4) открывается окно «Parallel Computing Tollbox Preferences» (рис.5), где можно настроить работу Parallel Computing Toolbox. кластер для вычислений (на ноутбуке или Можно выбрать стационарном личном компьютере доступен только локальный предпочтительное количество ядер (workers) кластер) И для распараллеливания. Также можно включить автоматический запуск (это и есть фактически запуск режима параллельного пула параллельных вычислений) по ключевым словам (например, parfor) с помощью кнопки в виде check box (обычно этот выбор стоит по умолчанию). Также можно выбрать отключение (через определённое http://www.kimrt.ru

время) режима параллельных вычислений (по умолчанию этот выбор тоже стоит и время, после которого режим отключается стоит 30 минут).

| 📣 Preferences                                                                                                    | - 🗆 X                                                                                                    |
|----------------------------------------------------------------------------------------------------|----------------------------------------------------------------------------------------------------|
| <ul> <li>MATLAB<br/>Simulink<br/>Image Processing Toolbox<br/>Instrument Control Toolbox</li> <li>Parallel Computing Toolbox</li> <li>Simulink Control Design</li> </ul> | Parallel Computing Toolbox Preferences         Clusters         Default Cluster:         Image: Cluster profiles can be created and edited in <u>Cluster Profile Manager</u> .                                                                                                    |
|                                                                                                    | Parallel Pool         Preferred number of workers in a parallel pool: 4         Note: The actual number of workers comprising the parallel pool might be fewer, if fewer workers or cores are available.         Automatically create a parallel pool (if one doesn't already exist) when parallel keywords (e.g., parfor) are executed.         Shut down and delete a parallel pool after it is idle for:         30       minutes |
|                                                                                                    |                                                                                                    |
|                                                                                                    | OK Cancel Apply Help                                                                                                    |

Рис. 5. Панель элемента Parallel Preferences

Чтобы включить параллельные вычисления необходимо выбрать элемент «Start Parallel pool» и дождаться, пока progress bar загрузится (по умолчанию расчёт идёт на 4 ядрах или же на всех доступных).

**Примеры параллельных вычислений.** Теперь рассмотрим примеры ускорения работы программ с помощью распараллеливания [2]. Создадим цикл *parfor* для задачи, требующей больших вычислительных ресурсов, и измерим полученное ускорение. В редакторе Matlab введём следующий цикл *for*. Чтобы измерить прошедшее время, добавим *tic* и *toc*.

tic

- n = 200; A = 500;
- a = zeros(1, n);

```
for i = 1:n
     a(i) = max(abs(eig(rand(A))));
end
toc
```

Теперь запустим этот код и посмотрим, сколько он выполнялся (процессор AMD A6- 6310 APU - 4 ядра; 2,4 ГГц)

Elapsed time is 103.838126 seconds.

В данном примере используется функция rand(A), которая создаёт матрицу размерностью A x A, заполненную случайными числами. Затем для полученной матрицы находится вектор собственных значений с помощью функции eig(). После этого находится модуль каждого элемента вектора с помощью функции abs() и из полученных модулей выбирается наибольшее значение с помощью функции max(). Также используется функция zeros(), которая позволяет инициализировать матрицу или вектор (в данном случае вектор) нулями.

Теперь заменим цикл for на parfor

http://www.kimrt.ru

Запустим новый скрипт и затем запустим его повторно. Первый запуск медленнее второго, потому что должен быть запущен параллельный пул или режим параллельных вычислений. Запуск этого режима переводит Matlab в состояние готовности делать параллельные вычисления и код становится доступным для вычислений на нескольких ядрах. После этого тут же начинаются вычисления. Именно из-за того, что при первом запуске сначала происходит подготовка, он и занимает значительно больше времени, чем последующие. Посмотрим, какое время занял второй запуск.

Elapsed time is 73.239400 seconds.

Вычисления проходили на двух ядрах (workers). По умолчанию Matlab запускает вычисления на всех доступных на данном компьютере ядрах.

Обратите внимание, мы ускорили вычисления, преобразовав цикл *for* в цикл *parfor* для двух ядер. Можно еще сильнее сократить затраченное время, увеличив количество ядер в parallel pool. Для изменения количества ядер нужно будет зайти в Parallel Preferences и изменить поле "Preferred number of workers in a parallel pool". Например, если увеличить количество ядер до четырёх мы получим ещё большее ускорение.

Elapsed time is 49.284198 seconds.

Ограничения при распараллеливании. В некоторых случаях [3] невозможно распараллелить код или необходимо сильно изменить код для преобразования циклов *for* в циклы *parfor*. В этом примере показано, какие проблемы возникают с циклом *parfor*, который содержит вложенный цикл *parfor*. Попробуем распараллелить этот http://www.kimrt.ru

код (в данном случае переменная х не влияет на массив A(y), вложенные циклы нужны для примера).

for 
$$x = 0:0.1:1$$
  
for  $y = 2:10$   
 $A(y) = A(y-1) + y;$   
end

end

Для этого попробуем преобразовать циклы *for* в циклы *parfor*. Обратите внимание, что этот код выдает ошибки (рис. 6).

```
parfor x = 0:0.1:1
    parfor y = 2:10
        A(y) = A(y-1) + y;
    end
```

end

В этом случае мы не можем просто преобразовать циклы *for* в циклы *parfor* без каких-либо других изменений. Это связано с детерминированным порядком заполнения массива , иными словами – с зависимостью элементов массива по данным.

PARFOR or SPMD cannot be used inside another PARFOR loop.
 Details 
 Fix

 The PARFOR loop cannot run due to the way variable 'A' is used. Details 

Рис. 6. Примеры ошибок при неправильном использовании parfor

Чтобы решить эти проблемы, необходимо изменить код. Тело цикла *parfor* выполняется в parallel pool с использованием нескольких ядер и в недетерминированном порядке. Следовательно, необходимо следующие требования к телу цикла *parfor*:

1) Тело цикла *parfor* должно быть независимым. Одна итерация цикла не может зависеть от предыдущей итерации, потому что итерации выполняются параллельно в недетерминированном порядке. В примере

A(y) = A(y-1) + y;

не является независимым, и поэтому мы не можем использовать parfor.

2) Мы не можем вложить цикл parfor в другой цикл parfor. В примере есть два вложенных цикла for, поэтому мы не можем заменить только один цикл for циклом parfor. Вместо этого вы можете вызвать функцию, которая использует цикл parfor внутри тела другого цикла parfor. Однако такие вложенные циклы parfor не дают вычислительных преимуществ, поскольку все ядра используются для распараллеливания самого внешнего цикла.

 Переменные цикла parfor (их ещё называют счётчиками) должны быть последовательными возрастающими целыми числами.
 В примере

parfor x = 0:0.1:1

имеет нецелочисленные переменные цикла, поэтому здесь нельзя использовать *parfor*. Вы можете решить эту проблему, перестроив алгоритм так, чтобы переменные цикла были целочисленными.

4) Вы не можете выйти из цикла *parfor* раньше, как это можно было в цикле *for*. Не включайте оператор *return* или *break* в тело вашего цикла *parfor*.

#### http://www.kimrt.ru

http://www.kimrt.ru/index/course\_stm/0-24

Проект реализуется победителем Конкурса на предоставление грантов преподавателям магистратуры 2020/2021 благотворительной программы «Стипендиальная программа Владимира Потанина» Благотворительного фонда Владимира Потанина.

### Источники

- Parallel Computing Toolbox MATLAB [Электронный ресурс] // MathWorks - URL: <u>https://www.mathworks.com/products/parallel-</u> <u>computing.html</u>, – (дата обращения: 10.04.2022).
- Execute for-loop iterations in parallel on workers MATLAB parfor [Электронный pecypc] // MathWorks - URL: <u>https://www.mathworks.com/help/parallel-computing/parfor.html</u>, – (дата обращения: 15.04.2022).
- Convert for-loops into parfor-loops MATLAB [Электронный pecypc] // MathWorks URL: <u>https://www.mathworks.com/help/parallel-computing/convert-for-loops.html</u>, – (дата обращения: 15.04.2022).